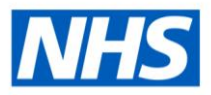

# Recording Menopause Related Sickness Absence

In 2020 The Staff Council's Health, Safety and Wellbeing Partnership Group published the Menopause at Work Guidance. The purpose of the Guidance was to help;

- organisations support the workforce
- line managers support their staff
- employees look after themselves

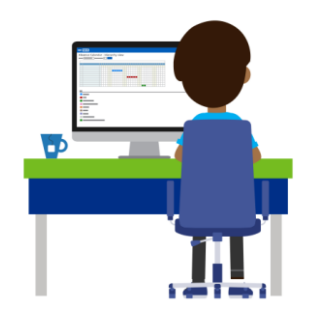

The sickness absence reasons used by ESR are part of a Nationally agreed data set. To inform national policy and to identify employees who may need local support, a menopause related reason can be recorded against a sickness absence record. Related Reasons can be recorded in ESR by users with supervisory responsibilities or Absence Administrators.

### **Option 1: Manager Records Sickness Absence Related** Reason

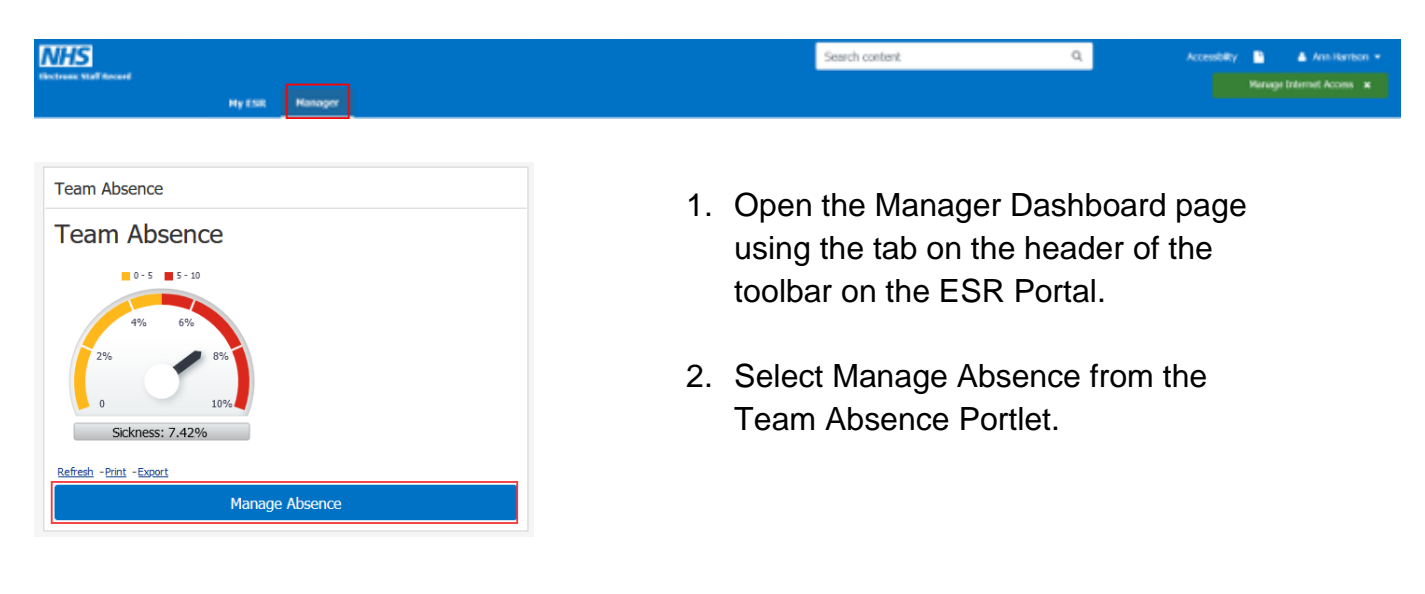

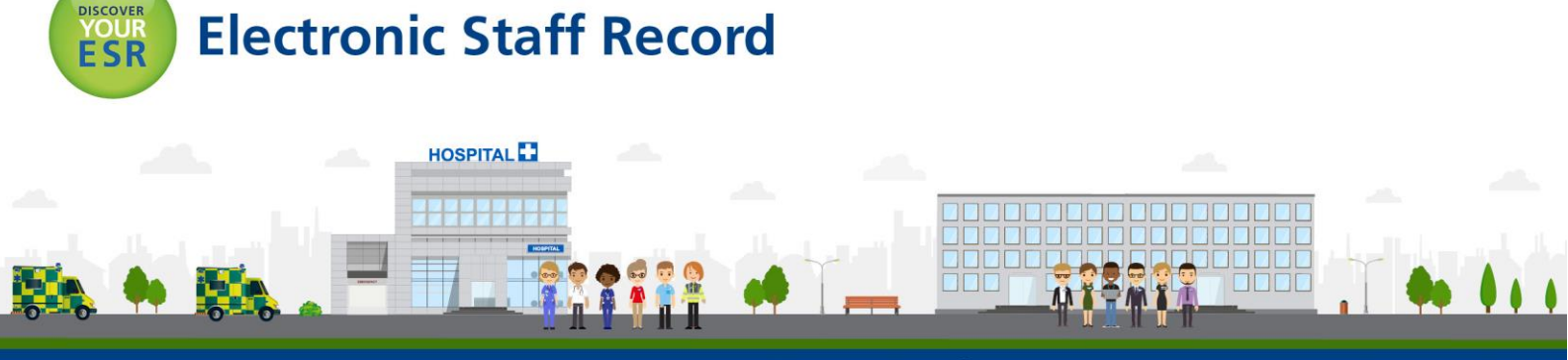

ESR - A Workforce Service delivered by the NHSBSA

| Absence Calenda<br>Aonth: May 2021 VI | r - ⊢<br>erarchy | lie | ra<br>els: | rc<br>1 \ | hy<br>2 | v V<br>Go | ie | N |   |   |   |    |    |    |    |    |    |    |    |    |    |    |    |    |    |    |    |    |    |    |    |    |    |
|---------------------------------------|------------------|-----|------------|-----------|---------|-----------|----|---|---|---|---|----|----|----|----|----|----|----|----|----|----|----|----|----|----|----|----|----|----|----|----|----|----|
| Focus Employee (Asg No)               |                  |     | 1          | 2         | 3       | 4         | 5  | 6 | 7 | 8 | 9 | 10 | 11 | 12 | 13 | 14 | 15 | 16 | 17 | 18 | 19 | 20 | 21 | 22 | 23 | 24 | 25 | 26 | 27 | 28 | 29 | 30 | 31 |
| t <sub>a</sub>                        |                  |     | s          | s         | М       | т         | w  | т | F | s | s | м  | т  | w  | т  | F  | s  | s  | м  | т  | w  | т  | F  | s  | s  | м  | т  | W  | т  | F  | s  | s  | м  |
| Smith, Roberta (90034649              | )                |     |            |           |         |           |    |   |   |   |   |    |    |    |    |    |    |    |    |    |    |    |    |    |    |    |    |    |    |    |    |    |    |
| 🚸 Jimenes, Monica (40381              | 529)             | Ę   |            |           |         |           |    |   |   |   |   |    | 0  |    |    |    |    |    |    |    |    |    |    |    |    |    |    |    |    |    |    |    |    |
|                                       |                  | -   |            |           |         |           |    |   |   |   |   |    | 5  | )  |    |    |    |    |    |    |    |    |    |    |    |    |    |    |    |    |    |    |    |

3. You will be presented with the Absence Calendar for your Team. Click in the date to record the first day of sickness absence for the relevant employee and you will be presented with the Create Absence: Enter Absence form.

| Employee Name Jimon                                                                                                    | w Mrs Monica                                                                                                    |                                                                                                    |
|----------------------------------------------------------------------------------------------------|----------------------------------------------------------------------------------------------------|----------------------------------------------------------------------------------------------------|
| Employee Number 40381                                                                                                   | 629                                                                                                    |                                                                                                    |
| elect an Absence Type, and enter any other information you want to record for your request.<br>Indicates required field | You can choose the Calculate Durati                                                                                                    | ion Button to see the number of days or hours you are requesting.                                                                                                    |
| * Absence Type                                                                                                    | Sickness                                                                                                    |                                                                                                    |
| Level 1 Reason                                                                                                    | S10 Anxiety/stress/depression/oth                                                                                                    | he Q                                                                                                    |
| Level 2 Reason                                                                                                    | S10007 Insomnia                                                                                                    | Q                                                                                                    |
| Duration                                                                                                    | * Start Date 11-May-2021                                                                                                    | End Date 11-May-2021                                                                                                    |
|                                                                                                    | Start Date is required.                                                                                                    |                                                                                                    |
|                                                                                                    | Days<br>Calculate Du                                                                                                    | ration                                                                                                    |
|                                                                                                    | Total 1 Duration i<br>with the second second s | is calculated based on the number of full calendar days<br>the start and end date of your absence. You may need to<br>is duration to take account of your work pattern (e.g. to<br>reekends) |

4. If the sickness absence episode has an End Date record it here along with a Level 1 and Level 2 sickness reasons and click the Calculate Duration button.

#### Create Absence: Enter Absence Details Cance<u>l</u> Sub<u>m</u>it Employee Name Jimenes, Mrs. M Employee Number 40381629 lect an Absence Type, and enter any other infor mation you want to record for your request. You can cho ose the Calculate Duration Button to see the \* Absence Type Sickness 4 May v 2021 v 🕨 Level 1 Reason S10 Anxiety/stress/depression/othe Q SUN MON TUE WED THU FRI SAT Level 2 Reason S10007 Insomnia Q 25 26 27 28 29 30 1 2 3 4 5 6 7 8 Duration \* Start Date 11-May-2021 🛗 End Date 11-May-2021 🛗 10 11 12 13 14 15 16 17 18 19 21 22 23 24 25 26 27 28 29 Days Calculate Duration 30 31 1 2 3 4 5 he start and end date of your absence. **You may n** is duration to take account of your work pattern ( Hours Lost Sessions Lost Working Days Lost AfC First Period Hours Override AfC Last Period Hours Override Work Related Q Q Third Party Q Disability Related e and Aggression Related Q à Notifiable Disease Return to Work Discussion Date Occupational Health Referral Date **\*\*** Q HR Intervention HR Intervention Date m HR Manager Q HR Merring Final Interview Date **\*\*** Related Reason Me Q nopause Assessment Date **\*\***

5. Menopause can be added as a Related Reason on the Create Absence: Enter Absence Details form. Scroll down to the Related Reason field and search for Menopause.

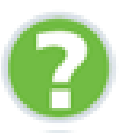

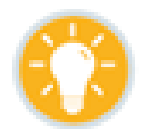

How do I add Sickness absence using Manager Self Service?

How do I add Sickness absence using To refer to the online education <u>click here</u>.

## Option 2: Professional User Records Sickness Absence Related Reason

Professional Users have the option of recording sickness absence episodes, including absence reasons and related reasons for employees.

### **Absence Administrators**

- 1. From your My ESR Dashboard, select the ESR Navigator option.
- 2. Go to the ESR Navigator using the Absence Administration URP and select **Absence**.

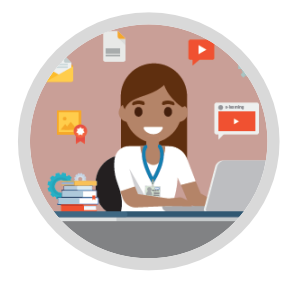

3. Search for the name of the person you wish to enter a sickness absence episode for.

| ckness reasons, the start date<br>e episode and if appropriate the<br>od date. To record further<br>formation, you will need to click |
|----------------------------------------------------------------------------------------------------|
|                                                                                                    |
| u will be presented with the<br>ditional Absence details form<br>ere you can record a sickness<br>sence Related Reason.               |
|                                                                                                    |
|                                                                                                    |

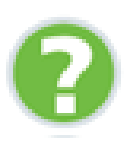

How do I record a sickness absence using Absence Administration?

Where can I get further guidance and help from?

HOSPITAL

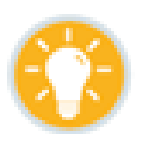

Refer to the relevant section of the ESR User Manual <u>click here</u>.

Contact your regional functional account manager, find their details on the ESR Hub ESR Central Team -Communications and Engagement Team - Select Region.